NO DSL or Cable Modem software to be installed on PC.

Turn off the power to the Modem, Linksys box and your PCs.

Broadband modem installed "near" Linksys "blue" or "Black" box.

Connect Broadband modem and Linksys box with short (3') LAN cable. [I suggest you use a red cable if possible.] Connect PCs to Linksys box with LAN cables.

Turn on the power to the Modem, Linksys box and your PCs.

Configure your Browser to use "never dial a connection".

Open your Browser. Click on the tools menu selection. Then select "Internet Options." Then click on the "connection" tab.

| Internet Properties                                                                                                    | ? ×                  |  |  |  |
|----------------------------------------------------------------------------------------------------|----------------------|--|--|--|
| General Security Privacy Content Connections                                                                                          | Programs Advanced    |  |  |  |
| To set up an Internet connection, click<br>Setup.                                                                                     | Setup                |  |  |  |
| Dial-up and Virtual Private Network settings                                                                                          |                      |  |  |  |
| PacBell at 939-4999 (Default)                                                                                                    | A <u>d</u> d         |  |  |  |
|                                                                                                    | <u>R</u> emove       |  |  |  |
| Choose Settings if you need to configure a proxy<br>server for a connection.                                                          | <u>S</u> ettings     |  |  |  |
| • Never dial a <u>c</u> onnection                                                                                                    |                      |  |  |  |
| O Dial whenever a network connection is not prese                                                                                     | ent                  |  |  |  |
| Always dial my default connection                                                                                                    |                      |  |  |  |
| Current default: PacBell at 939-4999                                                                                                  | S <u>e</u> t Default |  |  |  |
| Local Area Network (LAN) settings<br>LAN Settings do not apply to dial-up connections.<br>Choose Settings above for dial-up settings. | LAN Settings         |  |  |  |
|                                                                                                    |                      |  |  |  |
| OK Cancel Apply                                                                                                    |                      |  |  |  |

Click on LAN Settings and set LAN Settings to auto detect.

# Broadband & Linksys Router Home Network

| Setup Procedure |
|-----------------|
|-----------------|

| Local Area Network (LAN) Settings                                                                                                    | ? ×   |
|----------------------------------------------------------------------------------------------------|-------|
| Automatic configuration<br>Automatic configuration may override manual settings. To ensure<br>use of manual settings, disable automatic configuration.<br>Automatically detect settings<br>Use automatic configuration <u>script</u> | ; the |
| Add <u>r</u> ess                                                                                                    |       |
| Proxy server<br>Use a proxy server for your LAN (These settings will not apply<br>dial-up or VPN connections).                                                                                                    | / to  |
| Address: Port: Advanger                                                                                                    | i     |
| Bypass proxy server for local addresses                                                                                                    |       |
| OK Can                                                                                                    | cel   |

Click on OK. Click on OK. Close browser.

Click on the Broadband Router shortcut on the desktop. Or open browser and set address to:

http://192.168.1.1/

You should get the following logon screen:

| Enter Netv | vork Passwor                             | ď                                | ? × |  |
|------------|------------------------------------------|----------------------------------|-----|--|
| <b>?</b> > | Please type your user name and password. |                                  |     |  |
| গ্র        | Site:                                    | 192.168.1.1                      |     |  |
|            | Realm                                    | Linksys BEFSR41/BEFSR11/BEFSRU31 |     |  |
|            | <u>U</u> ser Name                        |                                  |     |  |
|            | <u>P</u> assword                         |                                  |     |  |
|            | $\square$ Save this p                    | password in your password list   |     |  |
|            |                                          | OK Can                           | cel |  |

Logon with a blank userid and a password of "admin".

Configure the router for:

DSL: PPPOE connection with userid and password from Internet Service Provider. Your screen should look similar to:

| 🎒 http | ://192.168.1.1/index.htm - N                                 | icrosoft Internet Explorer                                                                                                    | _ 🗆 🗙 |  |  |  |
|--------|--------------------------------------------------------------|----------------------------------------------------------------------------------------------------|-------|--|--|--|
| Eile   | <u>E</u> dit <u>V</u> iew F <u>a</u> vorites <u>T</u> ool    | s <u>H</u> elp                                                                                                    | 1     |  |  |  |
| - 🗕 В  | ← Back - → - 🙆 🕅 🖓 Search 📓 Favorites 《Media 🚳 🖏 - 🚑 🖸 - 🗐 4 |                                                                                                    |       |  |  |  |
| Addres | ss 🙆 http://192.168.1.1/index.                               | htm                                                                                                    | •     |  |  |  |
| -      |                                                              |                                                                                                    | <br>  |  |  |  |
|        |                                                              |                                                                                                    |       |  |  |  |
|        | C) LINKSYS*                                                  | Setup Password Status DHCP Log Security Help Advanced                                                                                                    |       |  |  |  |
|        | SETUP                                                        | This screen contains all of the router's basic setup functions. Most users<br>will be able to use the router's default settings without making any<br>changes. If you require help during configuration, please see the user<br>guide. |       |  |  |  |
|        | Host Name:                                                   | mgol (Required by some ISPs)                                                                                                    |       |  |  |  |
|        | Domain Name:                                                 | (Required by some ISPs)                                                                                                    |       |  |  |  |
|        | Firmware Version:                                            | 1.42.3. Jan 28 2002                                                                                                    |       |  |  |  |
|        | LAN IP Address:                                              | (MAC Address: 00-20-78-06-87-BE)                                                                                                    |       |  |  |  |
|        |                                                              | 192 , 168 , 1 , 1 (Device IP Address)                                                                                                    |       |  |  |  |
|        |                                                              | 255,255,0 V (Subnet Mask)                                                                                                    |       |  |  |  |
|        |                                                              |                                                                                                    |       |  |  |  |
|        | WAN Connection Type:                                         | (MAC Address: 00-20-78-C6-87-BF)                                                                                                    |       |  |  |  |
|        |                                                              | PPPoE                                                                                                    |       |  |  |  |
|        |                                                              | User Name: mgol                                                                                                    |       |  |  |  |
|        |                                                              | Password:                                                                                                    |       |  |  |  |
|        |                                                              | C Connect on Demand: Max Idle Time 🛛 Min.                                                                                                    |       |  |  |  |
|        |                                                              | © Keep Alive: Redial Period 20 Sec.                                                                                                    |       |  |  |  |
|        |                                                              |                                                                                                    |       |  |  |  |
|        |                                                              |                                                                                                    |       |  |  |  |
|        |                                                              | Apply Cancel                                                                                                    |       |  |  |  |
|        |                                                              |                                                                                                    |       |  |  |  |
| ど Don  | 🙆 Done 🔗 🖉 Internet 🏸                                        |                                                                                                    |       |  |  |  |

CABLE: Use default dynamic address configuration. Insert node name (userid) provided by cable company in the host name field at the top of the screen. Your screen should look similar to:

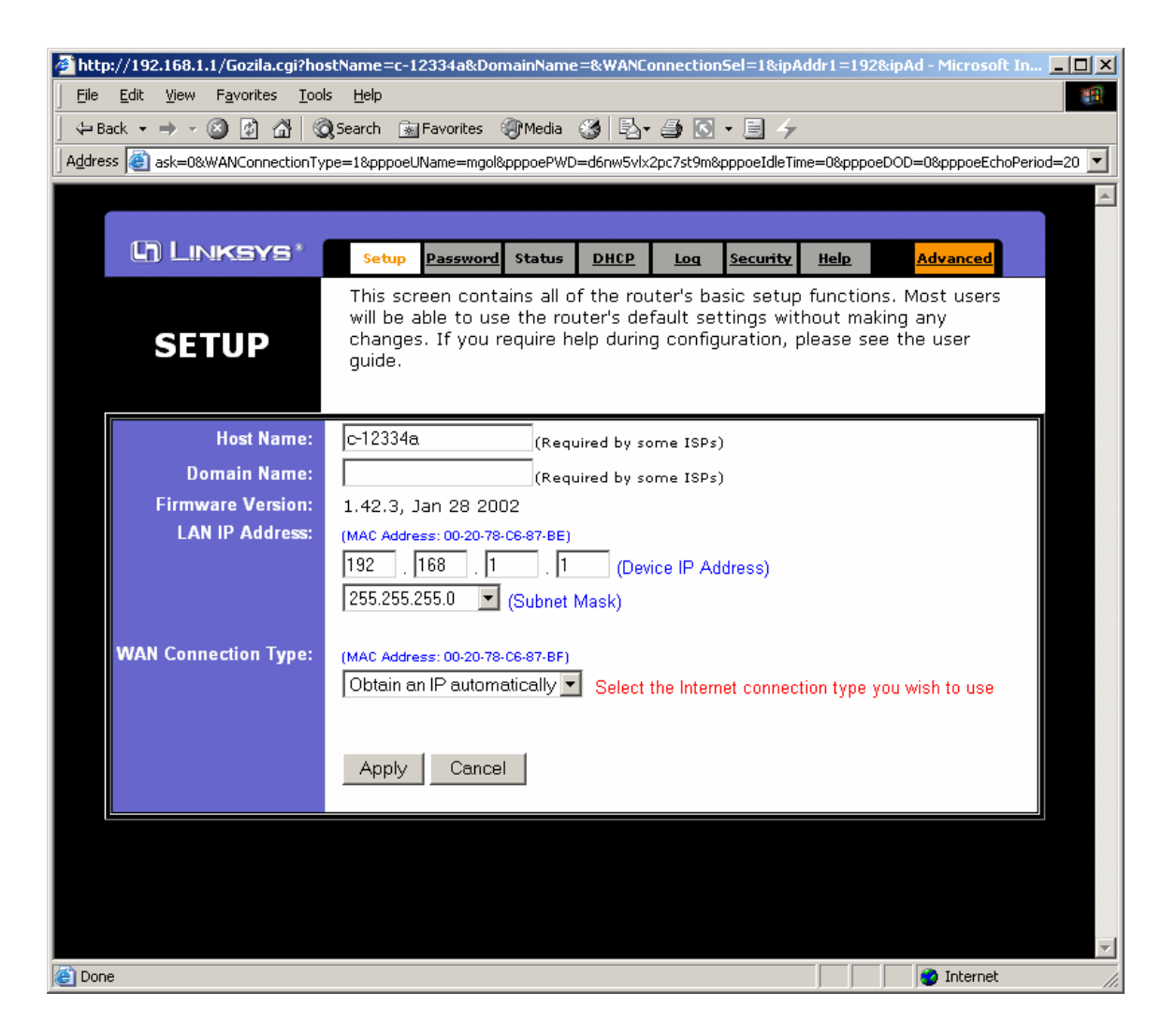

Click apply.

Close browser window. Open browser with standard desktop icon. Home page should appear.

Configure the email application account information with the information provided by your new Internet Service Provider.

If you wish to continue using your "old", dial-up Internet Service Provider email, as well, you will need to change the information on your "old" email account in your email program.

You should have 2 accounts in Outlook (or Outlook Express), one for your new Internet service provider (call it NEW) and one for your old Internet service provider (call OLD).

- > Open your email program
- > Click on menu choice "Tools"
- > Select Accounts
- > Click on your NEW account
- > Click on the Properties button
- > Click on the "Servers" tab
- > Swipe and copy the contents of the "Outgoing mail" field
- > Cancel all the way back to the accounts screen
- > Click on your OLD account
- > In the Reply address field enter your NEW email address
- Click on the Servers tab
- Paste your copy of the "Outgoing mail" field from your NEW account over the contents of the Outgoing mail field of your OLD account (after writing down the old contents ... just in case)
- Click on the Connection tab ... set for Local Area Network connection
- You should now be able to receive and send (reply to) email on your OLD account.

Make sure your default email account is your NEW one.